# アプリ連携解除と凍結解除マニュアル

#### <u>http://twitter.com</u> をブラウザで開き

フォローマティックYに登録してあるアカウントのユーザー名、パスワードを入力します。

| 7                                                        |         | 言語:日本語                                                                                                    |
|----------------------------------------------------------|---------|----------------------------------------------------------------------------------------------------|
| Twitterへようこそ<br>会話をはじめましょう。興味を探求しま<br>しょう。そして、見識を広めましょう。 |         | ユーザー名、またはメールアドレス<br>ノ(スワード ログイン<br>■ 保存する・ノ(スワードを忘れた場合はこちら<br>Twitter始めませんか?登録する<br>名前<br>メールアドレス<br>ノ(スワード |
| Download on the ADD ADD ADD ADD ADD ADD ADD ADD ADD AD   | 他の端末を表示 | Twitterに登録する                                                                                                |

右上の歯車マークをクリックし「設定」を選択します。歯車マークがアイコンの場合もあります。

|             | -<br>• 🖳 🔆 🔽 |  |
|-------------|--------------|--|
|             | プロフィールを編集    |  |
| 2014        | リスト          |  |
| 翔 ブ<br>ブラント | へレプ          |  |
| 认应          | キーボードショートカット |  |
|             | 設定           |  |
|             |              |  |
|             |              |  |

~アプリ連携解除と凍結解除マニュアル~

| politicado<br>galerado                                |   |
|-------------------------------------------------------|---|
| ユーザー情報                                                | > |
| セキュリティとプライバシー                                         | > |
| パスワード                                                 | > |
| モバイル                                                  | > |
| メール通知                                                 | > |
| Web通知                                                 | > |
| プロフィール                                                | > |
| デザイン                                                  | > |
| アプリ連携                                                 | > |
| © 2014 Twitter Twitterについて ヘルプ<br>用約 プライバシー クッキー 広告情報 |   |

左のメニューから、アプリ連携をクリックします。

連携されている全てのアプリの「許可を取り消す」ボタンを押して下さい。 (凍結していないアカウントの場合は、フォローマティックYだけ取り消してください)

| アプリ連携<br>連携アプリはあなたのTwitterアカウントにアクセスできます。 | 洋細はこちら。 |
|-------------------------------------------|---------|
| https://twitter.com/                      | 許可を取り消す |
| 許可した日時: 2014年8月28日木曜日 7:47:07             |         |

## 【重要】

ここまでの作業は、フォローマティックYに登録してある全てのTwitterアカウントで行ってください。 フォローマティックYは動作しませんが、アプリ連携をしたまま放置するとTwitterアカウントの凍結 につながる恐れがあります。

### 次に、「凍結されたアカウント」をクリックします。 凍結していないアカウントは、以下の作業は不要です。

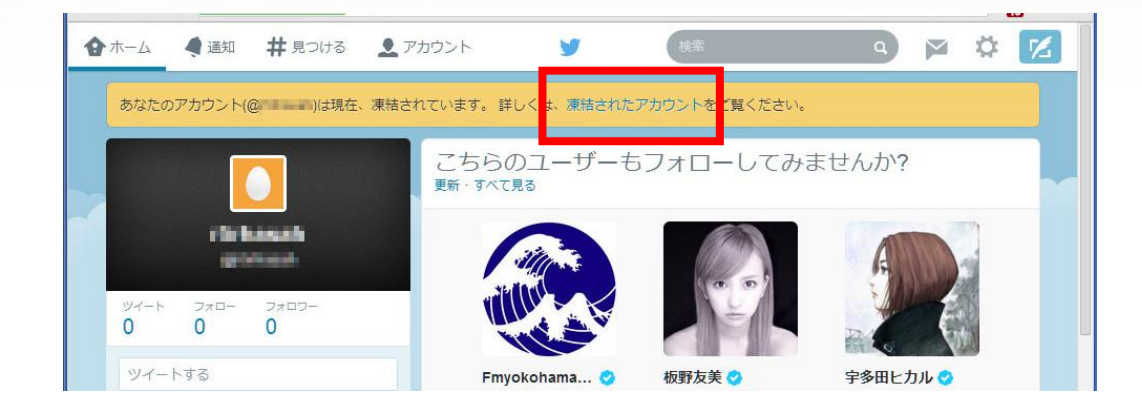

# 一番下の <mark>こちら</mark>をクリックします。

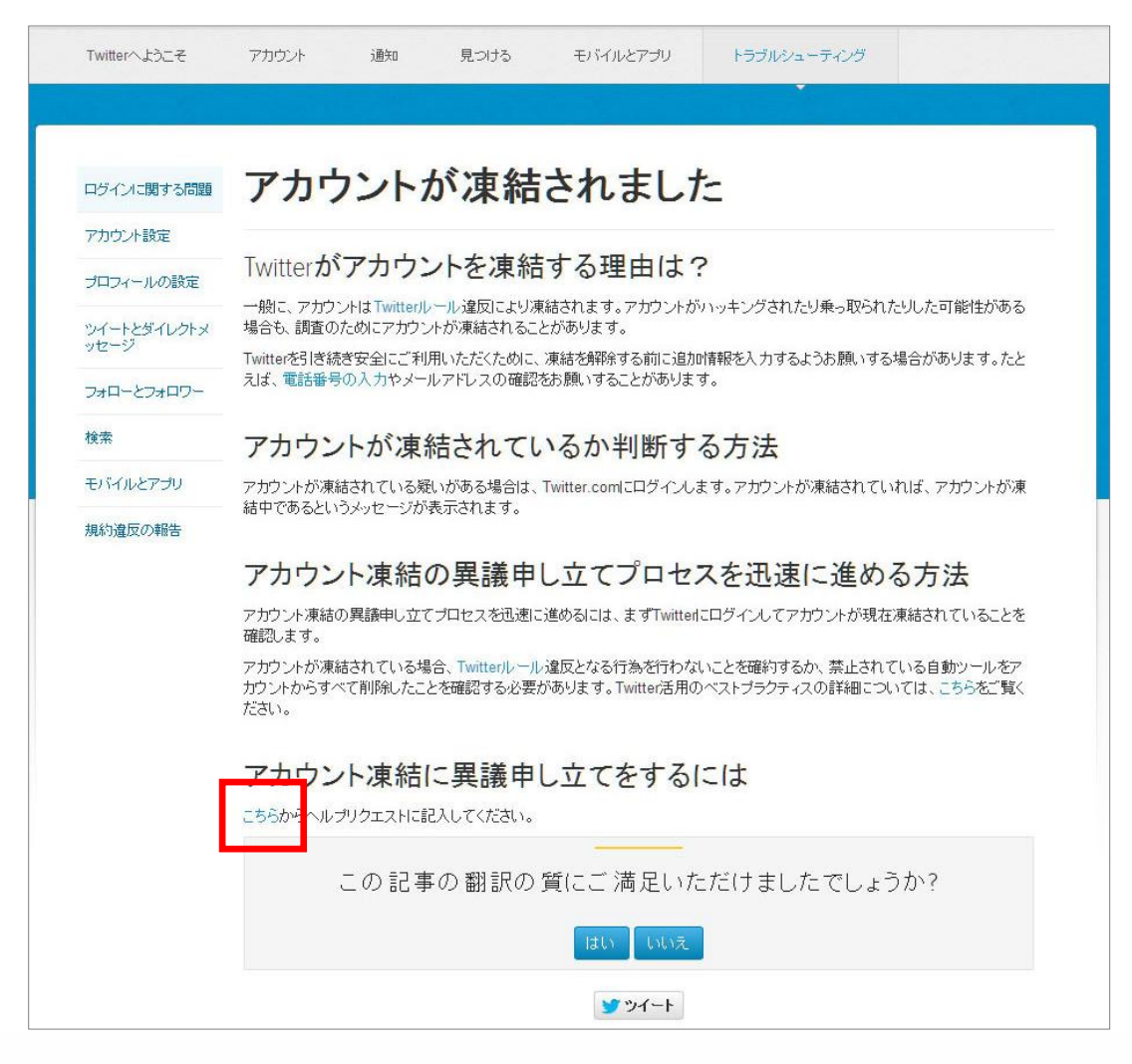

以下のように入力します。

| サポートチ               | ームに問題を報告する。                                                                      |  |
|---------------------|----------------------------------------------------------------------------------|--|
| 詳細を記入して             | てください。                                                                           |  |
| お困りの内容              | 凍結されたアカウント・                                                                      |  |
| この問題はどこで発生しま<br>すか? | ご利用のデスクトップ向けWebブ・                                                                |  |
| 件名                  | 凍結解除申請                                                                           |  |
| 詳細                  | 私のアカウントが凍結されてしまいました。もしルール違反がございましたら、今後は順守する<br>ように留意いたします。お手数ですが、凍結の解除をお願いいたします。 |  |
|                     | セキュリティ普告:このリクエストに個人情報 (住所や電話番号) は記入しないでください。また、 <b>決して</b> バスワードは記入しないでください。     |  |
|                     |                                                                                  |  |

お困りの内容:凍結されたアカウント

どこで発生しますか?:ご利用のデスクトップ向け Web ブラウザ

#### <mark>詳細;</mark>

私のアカウントが凍結されてしまいました。

ツイッタールールを確認し、ルールに違反している可能性があると思われる箇所を修正しました。

今後は順守するように留意いたします。

お手数ですが、凍結の解除をお願いいたします。

| 氏名                          | าให้เราะท่า                                                                          |  |
|-----------------------------|--------------------------------------------------------------------------------------|--|
| Twitterユーザー名                |                                                                                      |  |
| メールアドレス                     | こちらのメールアドレス宛てに連絡を差し上げます。                                                             |  |
| 電話番号(日本未対応)(任<br>意)         |                                                                                      |  |
| スパムでないことを確認しま<br>す          | 884968210                                                                            |  |
|                             | このフォームを送信後、自動返信が届きます。そちらを参照しても問題が解決しない場のしいでは、このフォームを送信後、自動返信が届きます。そちらを参照しても問題が解決しない場 |  |
|                             | 送信する                                                                                 |  |
| 氏名: Twitter ユー <sup>+</sup> | <mark>ザー名</mark>                                                                     |  |

上記の数字や文字を入力する。(単語が2つの場合は、単語の間に半角スペースを入れて下さい) 文字が見難い場合は、回転する矢印をクリックして、文字を入れ替えます。 最後に送信する をクリックします。 ~アプリ連携解除と凍結解除マニュアル~

#### こちらの画面に切り替わりましたら終了です。

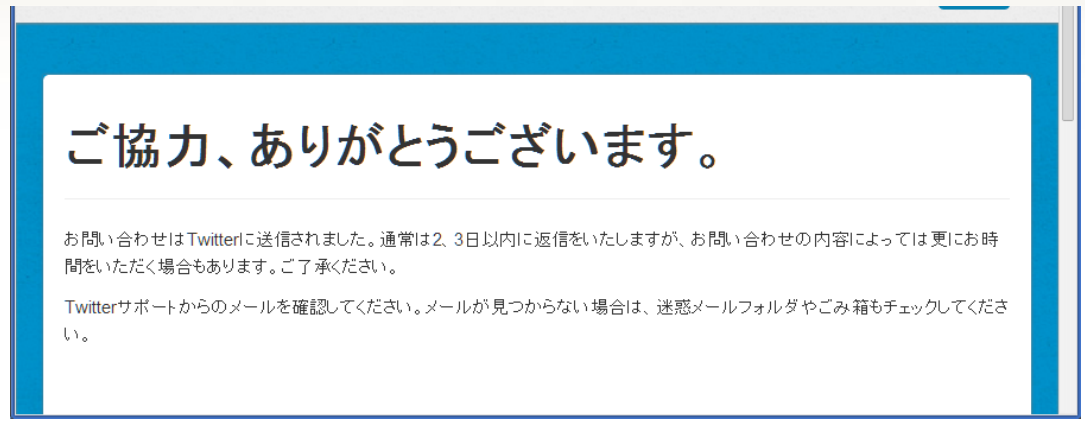

アカウントの登録メールアドレスに、Twitter から以下の案内が送付されます。

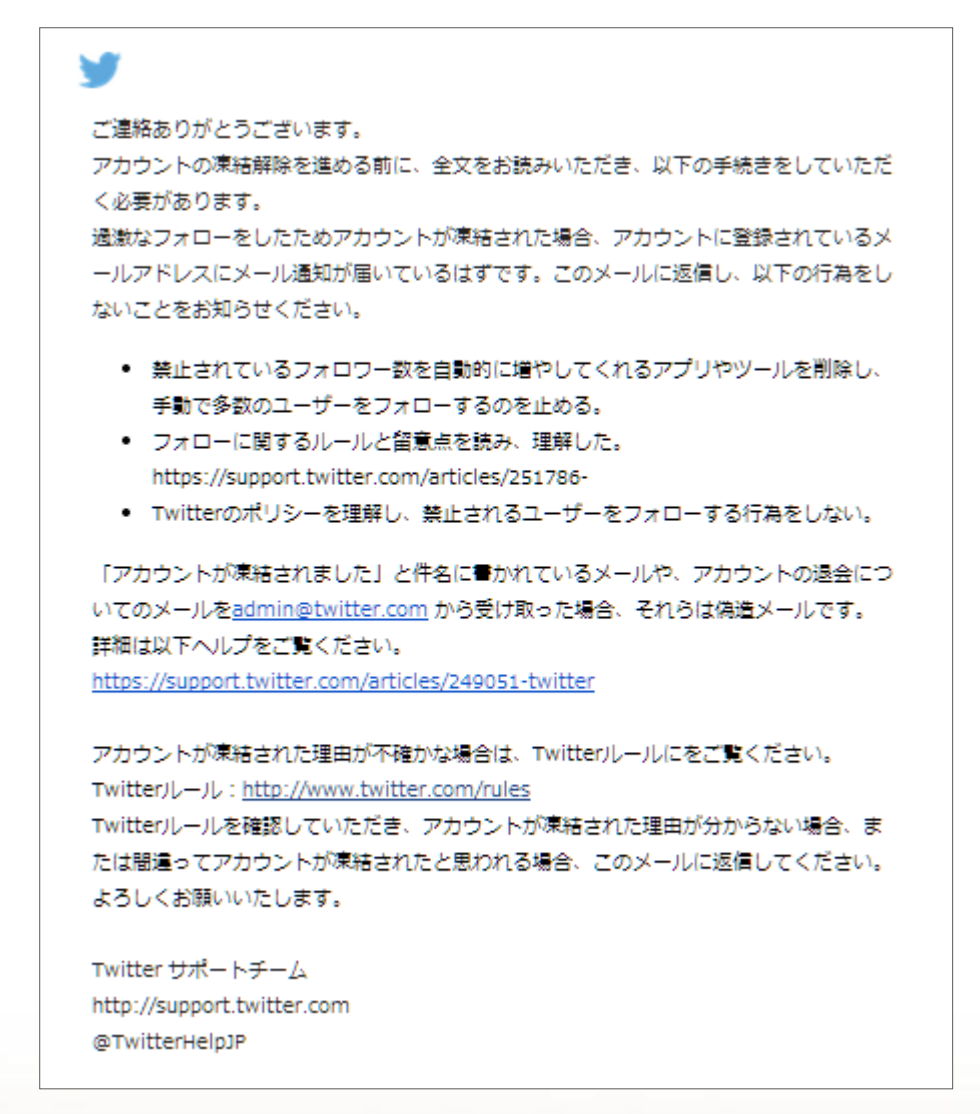

このメールに、Twitterからの連絡文を残したまま、 以下の文章を返信します。

私のアカウントが凍結されてしまいました。 ツイッタールールを確認し、ルールに違反している可能性があると思われる箇所を修正しました。 今後は順守するように留意いたします。 お手数ですが、凍結の解除をお願いいたします。

なお、この方法で確実に凍結の解除が可能かはまだ結果は出ておりません。 無事解除できましたら、ご一報いただけますと幸いです。 また、凍結回避のため、凍結の解除が出来ても、フォローマティックYは次のバージョンアップまで、 ご使用になさらないようご注意願います。

以上